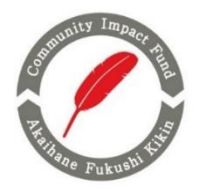

# 「被害者やその家族等への支援活動助成」2025 応募方法

## <u>1.応募方法</u>

### 応募要項、応募書①,②は、本会ホームページ よりダウンロードしてください。

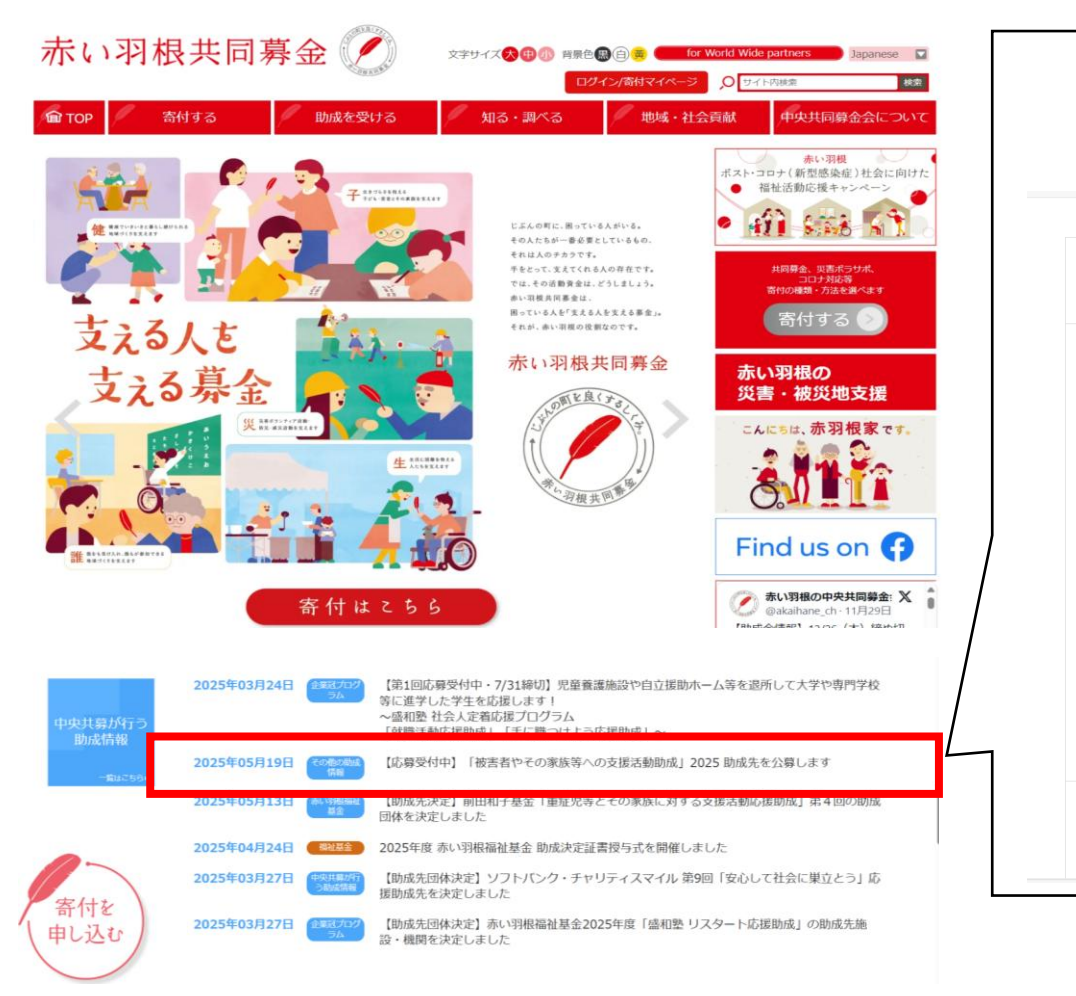

### 【応募受付中】「被害者やその家族等への支援活動助成」2025 助成先を公募します

| 态募要項                            | ◆応募要項「被害者やその家族等への支援活動助成」2025                                                                                                    | ←こちらから<br>ダウンロード                                     |
|---------------------------------|----------------------------------------------------------------------------------------------------|------------------------------------------------------|
| 応募書<br>※助成種別により、応募書<br>①が異なります。 | <ul> <li>(1)【小規模活動助成】</li> <li>・助成上限額:100万円/活動(事業)</li> <li>・当事者会、家族会等の自助グループによる活動や小規模な活動で、「応募要項<br/>応募書①(小規模活動助成用)(Word)<br/>応募書②(共通)(Excel)</li> <li>(2)【一般助成】</li> <li>・助成上限額:300万円/活動(事業)</li> <li>・(1)の小規模活動助成にはあたらない活動で、「応募要項の6.」に記載の混<br/>応募書①(一般助成用)(Word)<br/>応募書②(共通)(Excel)</li> </ul> | の6.」に記載の活動を対象とします。<br>動を対象とします。                      |
| 芯募手順                            | 1. e応募の団体登録<br>「e応募」での応募が初めての団体は、まず団体登録を済ませてください。                                                                                                    | ۱۰۰۰ میں اور میں میں میں میں میں میں میں میں میں میں |

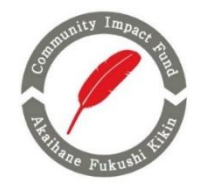

# 応募方法

### <u>1. 応募方法</u>

・下記のサイト経由で中央共同募金会のweb応募フォーム「e応募」からご応募いただきます。 メールや郵送での応募は受け付けておりませんのでご注意ください。

・e応募 サイト URL

https://www.akaihane.or.jp/subsidies/sub-orther/40921/

## <u>2. 応募方法の流れ</u>

- (1) e応募の団体登録 ※e応募からの応募が初めての団体
- (2) <u>応募書①・②の作成及び提出書類の準備</u>
- (3) <u>e応募の「被害者とその家族等への支援活動助成」応募フォーム(小規模活動助成用</u> <u>または一般助成用)に必要書類をアップロード</u>

※中央共同募金会のweb応募フォーム「e応募」は2023年10月から稼働しています。既に「e応募」から応募実績のある 当該団体は、団体登録の必要はございません。ただし、定款・役員名簿・団体住所・代表者等に変更がある場合は、 「e応募」ログイン後、メニューの「登録情報確認」より情報を修正してください。

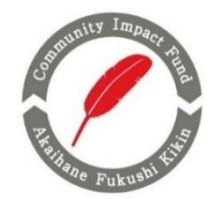

団体登録

### <u>3.e応募の団体登録</u>

(1) e応募からの応募が初めての団体は、団体登録が必要です。団体登録には、下記の書類が必要です。

《団体登録に必要な書類》 A:団体としての規約、会則、定款のいずれか B:直近の役員名簿 ※e応募にアップロードできるファイルの容量は1ファイルあたり5MBまでです。

(2)「新規登録はこちら」にアクセスし、 「団体情報仮登録」画面より、 団体のメールアドレスを設定してください。 ※設定したメールアドレスがログインIDとなります。

利用規約及びプライバシーポリシーに同意し 仮登録をしてください。

|      | 中央共同募金会 助成ナビ「e応募」 |                               |
|------|-------------------|-------------------------------|
| ログイン | ログインID<br>パスワード   | <u>新規登録はこちら</u><br>トを忘れた方はごちら |
|      | ログイン              |                               |

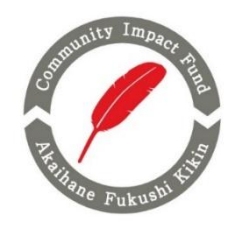

団体登録

## <u>3.e応募の団体登録</u>

- (3)仮登録完了後に設定いただいた団体のメール アドレス宛に、右記の<u>中央共同募金会 助成ナビ</u> 「e応募」利用登録のご案内 メールが届きます。
  - メール本文内のURLにアクセスして団体の本登録 を行ってください。
  - ※メールアドレスに誤りがあると右記のメールは 届きませんのでご注意ください。

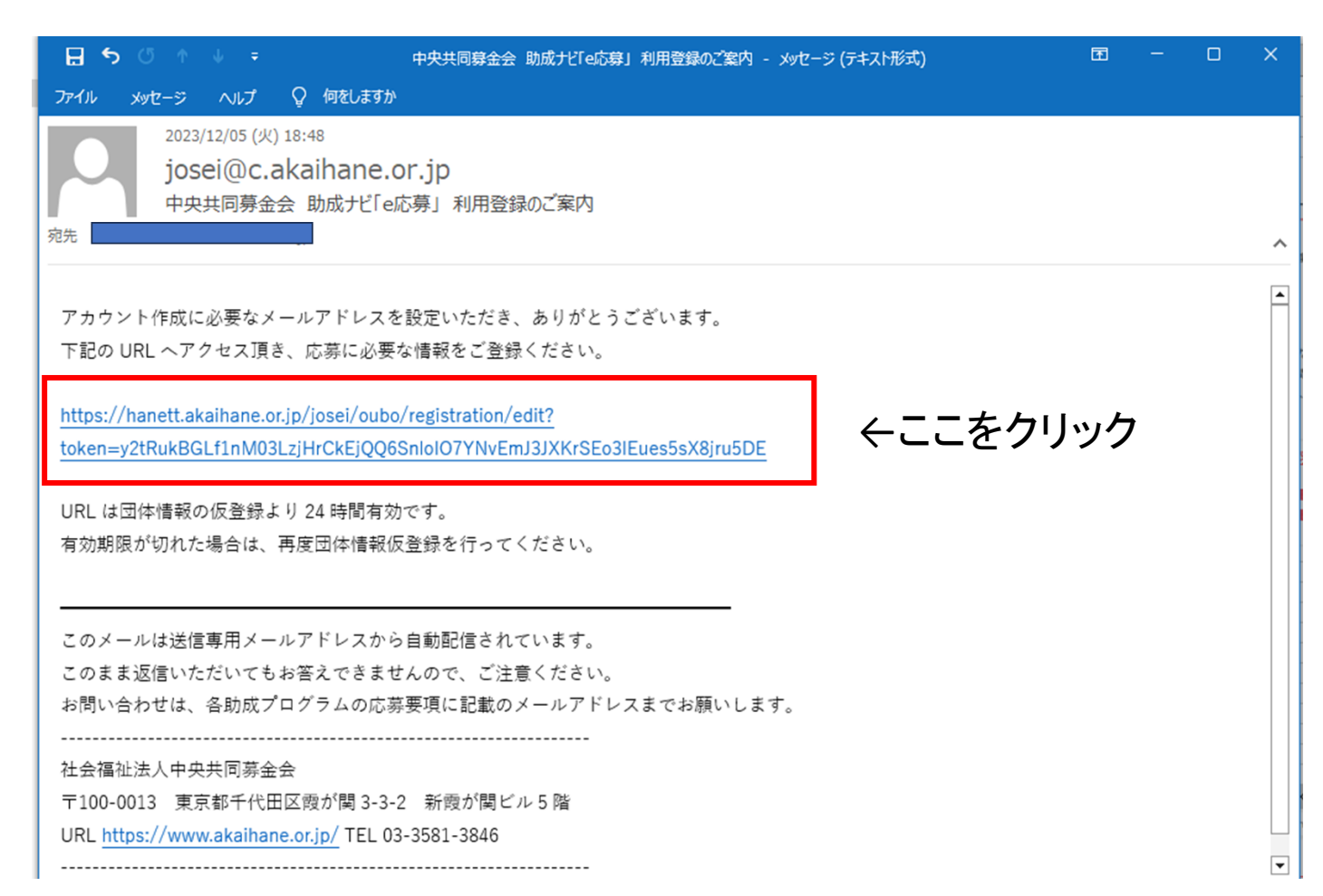

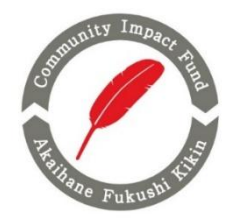

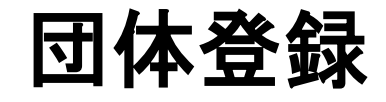

中央共同募金会 助成ナビ「e応募」

団体情報本登録

### <u>3.e応募の団体登録</u>

(4)メール本文内のURLをアクセスいただくと、 「団体情報本登録」画面が表示されます。 必要事項をご記入のうえ、団体登録に必要な書類を アップロードして最後に「登録」をクリックしてください。

#### 《入力項目》

- ・パスワード
- ·法人種別
- ·団体名
- ·郵便番号
- ·住所 等
- 《団体登録に必要な提出書類》A:団体としての規約、会則、定款のいずれかB:直近の役員名簿

### ※各書類のデータのファイル名を「A~B」で始める名前にしてください。 (例) A 中央共同募金会 定款、 B 中央共同募金会 役員名簿

| メールアドレス                                       |                     |                 |       |   |  |
|-----------------------------------------------|---------------------|-----------------|-------|---|--|
| 団体のメールアドレスを                                   | λ <del>,</del> ,    |                 |       |   |  |
| パスワード 助成応募システムにログ                             | インする際のバスワードをノ       | (J)             |       |   |  |
|                                               |                     |                 |       |   |  |
| 法人種別<br>団体の法人種別を選択                            |                     |                 |       |   |  |
| その他の法人を選択した                                   | 場合は以下の欄に記入          |                 |       | ~ |  |
|                                               |                     |                 |       |   |  |
| 団体名<br>団体名を入力 ※法人格                            | は入力しない              |                 |       |   |  |
|                                               |                     |                 |       |   |  |
| 弊使者考<br>団体所在地の郵便番号を                           | 入力 ※半角数字、ハイフン       | ンあり             |       |   |  |
| 都道府県                                          |                     |                 |       |   |  |
| 団体所在地の都道府県を                                   | 道択                  |                 |       | ~ |  |
| 住所<br>団体所在地の住所を入力                             |                     |                 |       |   |  |
| 電話番号<br>団体の電話番号を入力                            | ※半角数字、ハイフンあり        |                 |       |   |  |
| <b>ホームページ</b><br>団体のホームページアド                  | レスを入力 ※木ームペーミ       | ジがない場合はhttp:nof | ロタと入力 |   |  |
| 代表者役職<br>団体代表者の役職を入力                          |                     |                 |       |   |  |
| 代表者氏名<br>団体代表者の氏名を入力                          |                     |                 |       |   |  |
| <b>定款、会則、規約</b><br>団体の定款、会則、規約<br>登録できるファイルは、 | Word、Excel、PDFで5.0M | B以内です。          |       |   |  |
| ファイルを選択                                       | マイルアップロード 勝         | 消               |       |   |  |
| 包囲石湾<br>団体の役員名簿<br>登録できるファイルは、                | Word、Excel、PDFで5.0M | B以内です。          |       |   |  |
| ファイルを選択                                       | マイルアップロード 5         | 105             |       |   |  |

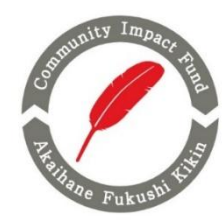

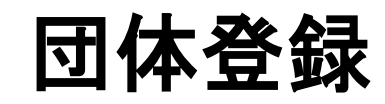

### <u>3.e応募の団体登録</u>

### (5)団体本登録が完了すると、 「団体登録が完了しました。」と表示されます。

| う 回休登録が完了しました。 |        |  |
|----------------|--------|--|
|                | 応募履歴一覧 |  |
|                | 登録情報確認 |  |
|                | ログアウト  |  |

また、当該メール宛てに<u>中央共同募金会</u> <u>助成ナビ「e応募」団体登録が完了しました</u> メールが自動送信されます。

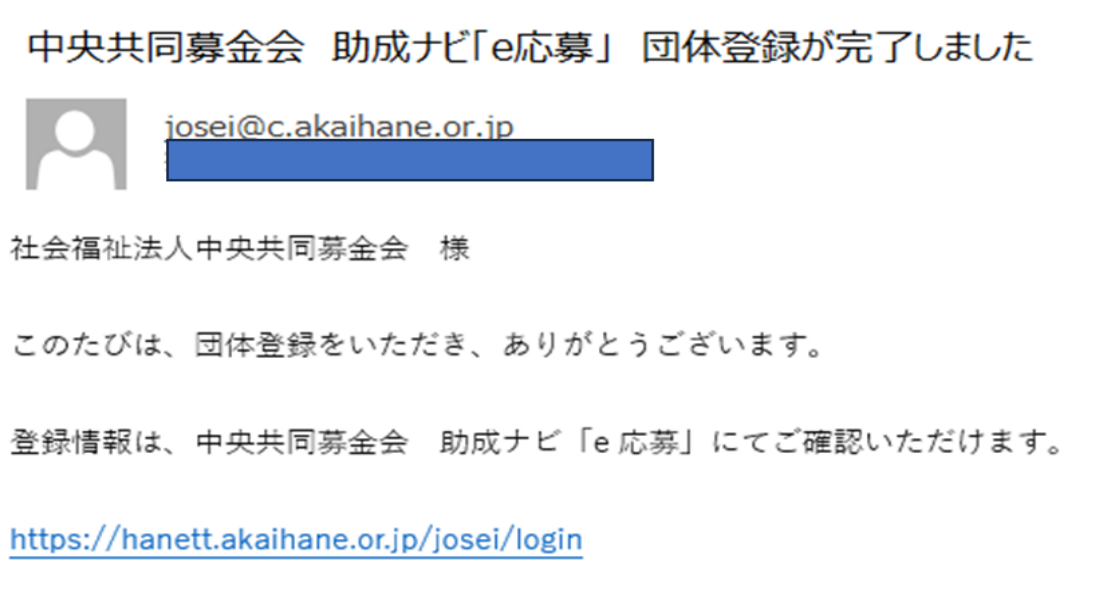

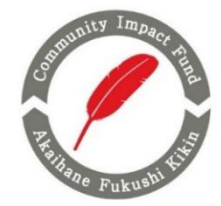

# 応募書類の提出

## 4. 応募書①・②を含む提出書類の準備

(1)応募要項をご確認のうえ、下記の書類をご用意ください。

- (1):応募書①(Word)
- (2):応募書②(Excel)
- (3):2023年度または2022年度の事業報告書(Word、Excel、PDF)
- (4):2023年度または2022年度の決算書(Word、Excel、PDF)
- (5):2025年度(なければ2024年度)の事業計画書(団体の事業全体)
- (6):2025年度(なければ2024年度)の予算書(団体の事業全体)

(7):これまでの活動がわかる既存の資料(任意) ※チラシ、HPの告知記事など3点以内

(8): 通帳画像 助成金振込口座の通帳2 頁目にある金融機関名、支店名、口座番号、口座名義 がわかる部分の画像(JPEG、PNG、GIF)

※応募書①・応募書②の PDF ファイルによる応募は不可とします。 ※ e応募 にアップロードできるファイルの容量は1ファイルあたり 5MB まで

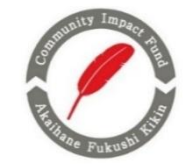

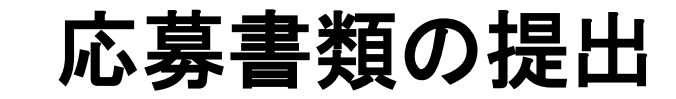

### 5.e応募に提出書類をアップロード

(1)応募書①・②を含む提出書類を用意し、 e応募に団体ID、パスワードでログイン後、 必要事項を記入のうえ、アップロード、送信手続きしてください。

■e応募 サイト URL

〈小規模活動助成〉

https://hanett.akaihane.or,jp/josei/chuo/oubo/ apply/syokibo\_victim-support2025

〈一般助成〉

https://hanett.akaihane.or.jp/josei/chuo/oubo/ apply/ippan\_victim-support2025

■《応募フォーム入力項目》

・担当者情報(役職、氏名、フリガナ、メールアドレス等)

- ·応募活動名
- ·応募金額
- ·活動期間
- ·助成金振込口座 等

この画面は概ね30分間、開いたままにするとタイムアウトにより登録できなくなりまので、ご注意ください。なお、タイムアウトした 際は、このフォームの登録をやり直してください。このページの下部に「一時保存」ボタンがありますので、必要に応じてご活用くだ さい。

#### 「被害者やその家族等のための支援活動助成」2025【(1)小規模活動助成用:上限額100万円】 応募フォーム

趣旨

↓ こまざまな犯罪や交通事故、性暴力、DV、児童虐待等による被害は、誰の身にも及ぶおそれがあります。被害を受けた人やその家族・遺族は、犯罪等によって傷つけられるだけでなく、時間が経過した後も、精神的ショックや事件の後遺症及びこれらに伴う経済的困窮、捜査・裁判の負担、うわさ話・報道などによる二次被害など、事件による直接的な心身の被害以外にも、さまざまな被害に遭うことが少なくありません。再び平穏で安全な暮らしを取り戻すためには、被害者の孤立防止や社会復帰の支援など、周囲のサポートが不可欠です。中央共同募金会では、こうした状況をふまえ、犯罪・交通事故・性暴力・DV・児童虐待等による被害者やその家族・ 遺族(以下「被害者等」という)を支援する民間の非営利活動(事業)を、資金面から応援する目的で、2023年より「被害者やその 家族等への支援活動助成」を実施しています。※本助成は、「赤い羽根福祉基金」の特別プログラムとして実施します。

HPリンク https://www.akaihane.or.jp/subsidies/sub-orther/40921

**助成総額** 約7000万円

応募期間 2025年5月19日 14:10 ~ 2025年6月27日 23:59

**助成決定時期** 2025年9月(予定)

問合せ先メールアドレス kikin-oubo@c.akaihane.or.jp

> 担当者役職 応募事業の担当者の役職を入力

> 担当者氏名 <mark>
> 刻須</mark> 応募事業の担当者の氏名を入力

**担当者名フリガナ <mark>診療</mark> 応募事業の担当者の氏名フリガナを入力** 

**担当者メールアドレス <mark>診須</mark> 応募事業の担当者のメールアドレスを入力** 

担当者電話番号 <mark>参須</mark> 広募事業の担当者の雷話番号を入ナ

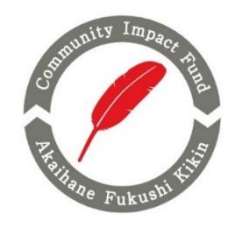

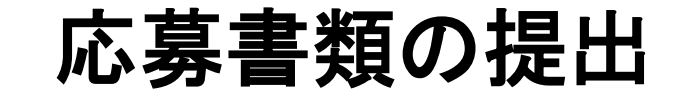

### <u>5.e応募に提出書類をアップロード</u>

(2)すべての提出書類のアップロードが完了しましたら、 入力内容確認 をクリックしてください。

※応募フォームは30分間程度開いたままにしますと、 タイムアウトとなり登録ができなくなりますのでご注意 ください。

タイムアウトの際は、再度応募フォームにログインして 登録手続きを進めてください。

一時保存機能もございますのでご活用ください。

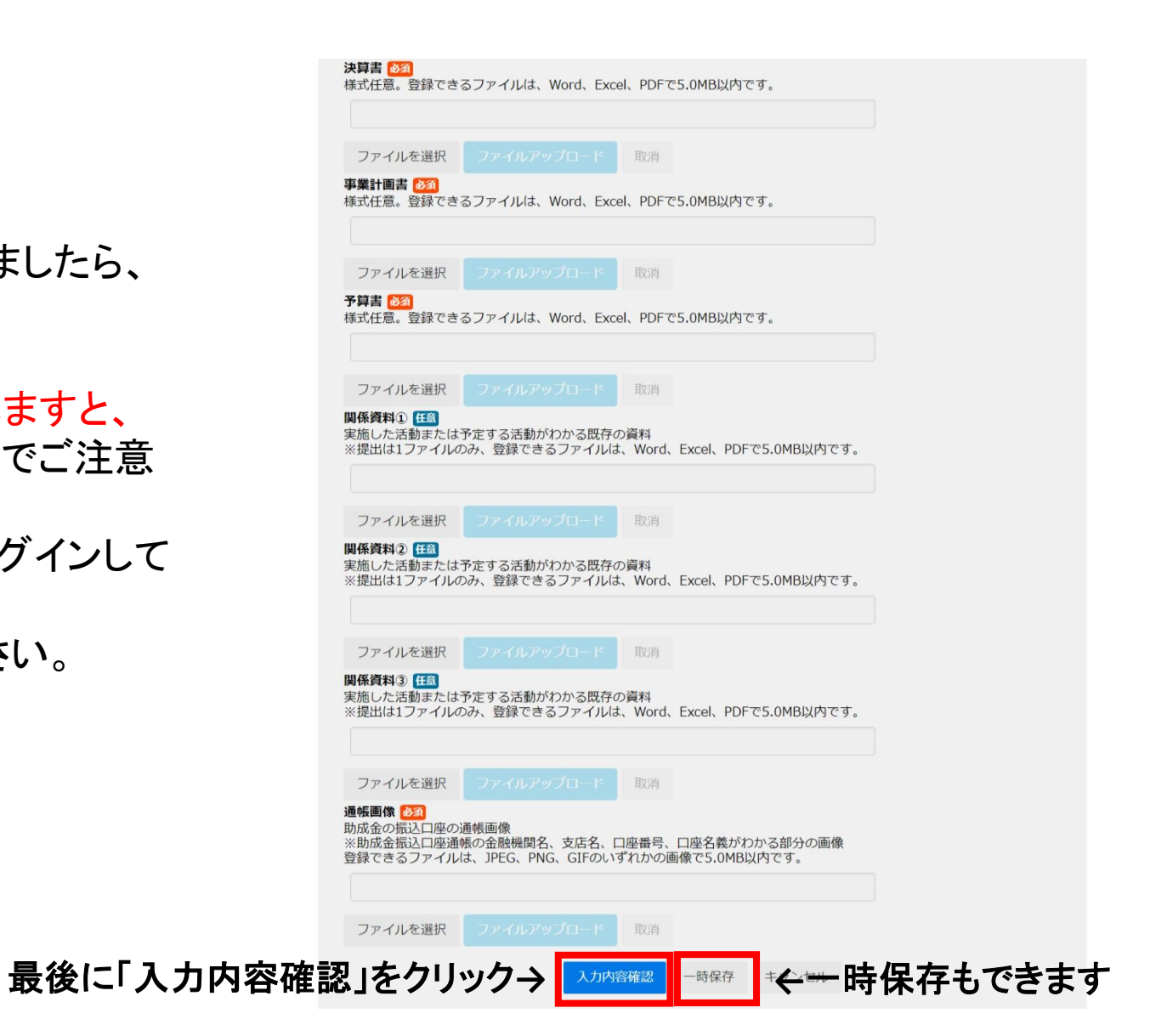

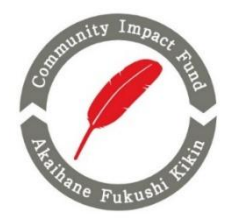

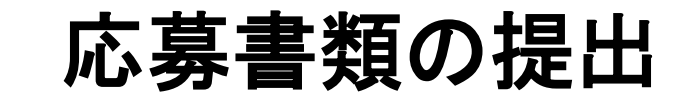

#### 中央共同募金会 助成ナビ「e応募」

<u>×=\_-</u>

## 5.e応募に提出書類をアップロード

(3) アップロードが完了しましたら、応募フォームへの 登録内容を確認する画面が表示されます。 内容を確認いただき、最後に登録をクリック してください。

| CAMPRILM MANAGE CALCELED CALCELED CONTRACT AND A CONTRACT AND A CO |
|----------------------------------------------------------------------------------------------------|
|----------------------------------------------------------------------------------------------------|

#### 「被害者やその家族等のための支援活動助成」2025【(1)小規模活動助成用:上限額100万円】 応募フォーム

以下の内容で登録します。記載内容が正しいかどうか確認を行い、登録ボタンをクリックしてください。

| 担当者情報             |                             |  |
|-------------------|-----------------------------|--|
| 担当者役職             | 721                         |  |
| 担当者氏名             | 721                         |  |
| 担当者フリガナ           | 77                          |  |
| 担当者メールアドレス        | kikin-oubo@c.akaihane.or.jp |  |
| 担当者電話番号           | 0335813846                  |  |
| 活動の内容             |                             |  |
| 応募活動名             | 721                         |  |
| 応募金額              | 100                         |  |
| 活動期間              | 2025年10月1日~2026年9月30日       |  |
| 助成金の振込口座          |                             |  |
| 銀行名               | 721                         |  |
| 支店名               | 77                          |  |
| 口座種別              | ŤĂ                          |  |
| 口座番号              | 123456789                   |  |
| 口座名義              | 7.7                         |  |
| 口座カナ              | 4.57                        |  |
| アンケート             |                             |  |
| 本助成公募についてどこで知ったか? | 中央共同募金会のホームページ、SNS          |  |
| その他               |                             |  |
| ご意見、ご質問           |                             |  |
| 書類の添付             |                             |  |
| 応募書①              | 77.F.docx                   |  |
| 応募書③              | 77.h.docx                   |  |
| 事業報告書             | 7 X h.docx                  |  |
| 決算書               | 7.7.F.docx                  |  |
| 事業計画書             | 7.7.F.docx                  |  |
| 予算書               | テスト.docx                    |  |
| 関係資料①             |                             |  |
| 関係資料2             |                             |  |
| 関係資料③             |                             |  |
| 活候事件              |                             |  |

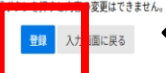

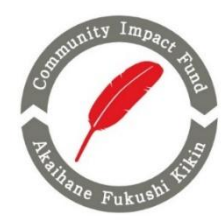

## <u>6.応募完了</u>

e応募上にすべての必要書類の登録が 完了しますと、「応募履歴閲覧」画面に 切り替わり、「応募が完了しました」という メッセージが表示されます。

# 応募書類の提出

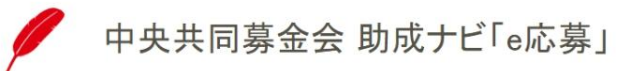

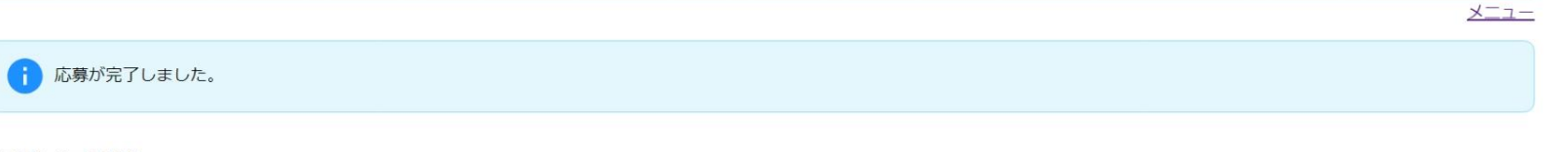

応募履歴閲覧

完了報告登録

#### 応募概要

| 助成プログラム名   | 「被害者やその家族等のための支援活動助成」2025【(1)小規模活動助成用:上限額100万円】 |
|------------|-------------------------------------------------|
| 応募活動名      | テスト                                             |
| 応募日時       | 2025年5月23日 18:20                                |
| 応募金額       | 100                                             |
| 活動期間       | 2025年10月1日~2026年9月30日                           |
| 旦当者情報      |                                                 |
| 担当者役職      | テスト                                             |
| 担当者氏名      | テスト                                             |
| 担当者フリガナ    | テスト                                             |
| 担当者メールアドレス | kikin-oubo@c.akaihane.or.jp                     |
| 担当者電話番号    | 0335813846                                      |